## Attēlu analīze

#### Rastra attēla parametri

Punktu skaits Attēla punkta krāsu raksturlielumi RGB Hue Saturation Intensity, Brightness u.c.

#### Attēlu analīze

Nosaka noteiktiem krāsu parametriem atbilstošu attēla laukumu parametrus pikseļu skaitu, laukumu, perimetru (ja definēts mērogs) vidējos krāsu parametrus

# ImageJ

Atvērtā koda programma attēlu apstrādei un analīzei
Mājas lapa: http://rsbweb.nih.gov/ij/

#### Jauns attēls

Jauna attēla veidošana: *File -> New -> Image* Jādefinē: *Type* (krāsu daudzums) Fill width (aizpildījums) Width, heigth (izmēri) *Slice* (attēla daļu skaits)

#### Iezīmēšana

Vairums darbību saistītas ar iezīmēšanu Programma domāta attēlu analīzei, tomēr ar to var arī zīmēt. Zīmēšanas parametri: Edit -> Options *Line width* (līnijas biezums) Colors (krāsas)

#### Iezīmēšana

Taisnstūra, ovāla, poligona, līnijas u.c. iezīmēšanas rīki.

Izveidoto iezīmējumu var mainīt vai pārvietot ar peles palīdzību.

Iezīmējuma papildināšana: **Shift** taustiņš Iezīmējuma samazināšana: **Alt** tautiņš

#### Iezīmēšana

Edit -> Selection
Select all (iezīmē visu)
Select none (atceļ iezīmēšanu)
Restore selection (atjauno atcelto iezīmēšanu)
Make inverse (apvērš iezīmējumu)
Specify (definē iezīmējuma izmērus un novietojumu)

#### Zīmēšana

#### *Edit -> Draw*

Ar iepriekš definētu krāsu (*Edit -> Options -> Color*) un līnijas biezumu (*Edit -> Options -> Line Width*) uzzīmē iezīmējumam atbilstošu līniju.

Edit -> Fill

Aizkrāso iezīmējumu

#### Zīmēšana

Edit -> Clear
Notīra iezīmēto laukumu
Edit -> Clear outside
Notīra ārpus iezīmētā laukuma

#### Mērīšana

Atver attēlu \\priede\grozs\datorlietas\datormaciba\ nodarbiba03\Ortofoto1.jpg Analyze -> Set measurements definē ko mērīt visbiežāk mēra platību (area) un perimeter (apkārtmērs)

#### Mērīšana

Analyze -> Measure

Rezultātu logā parādās visa attēla platība izteikta pikseļos

Izveido taisnstūrveida iezīmējumu un mēra

Rezultātu logā parādās iezīmējuma platība un apkārtmērs izteikti pikseļos

Tā iespējams izmērīt jebkuru iezīmēto laukumu

# Mērogs

Ja iepriekš zināms kāds attālums, iespējams definēt mērogu.

Zināms, ka attālums pa galveno ceļu starp diviem mazākajiem no labās puses pienākošiem ceļiem, ir 612 metri

# Mērogs

Uzvelk līniju starp šiem ceļiem *Analyze -> Set scale* Logā redzams attālums pikseļos Pie *Known distance* ieraksta: **612** Pie *Unit of length* ieraksta: **m** Atzīmē *Global Ok* 

Uzvelk jaunu līniju un pārbauda vai mērogs definēts

#### Platības mērīšana

Uzvelk jaunu taisnstūrveida iezīmējumu Analyze -> Measure

Tagad laukums izteikts kvadrātmetros, perimetrs – metros

Atkārtota iezīmēšana un mērīšana rezultātu logā pievieno jaunu ierakstu
Rezultātu logā *File -> Save As*Saglabā mērījumus XLS formāta failā

#### Platības mērīšana

Aizver rezultātu logu
Ar poligonu iezīmēšanas rīku iezīmē kādu lauku un izmēra tā platība
Iezīmē nākamo lauku un izmēra utt.
Rezultātus saglabā XLS failā

#### Noteiktas krāsas laukumu mērīšana

Attēlā Vainags01.jpg dota koku vainagu fotogrāfija, veikta ar *fish-eye* tipa objektīvu
Jānoskaidro vainagu segums izteikts procentos.

## Piemērs

Ar ovālu iezīmēšanas rīku uzvelk apli un ar peli pielabo, lai tas aptvertu nofotogrāfēto laukumu

Analyze -> Measure

Izmēra iezīmēto laukumu

#### Noteiktas krāsas laukumu izdalīšana

*Image -> Adjust -> Color threshold* 

Ļauj izdalīt attēla laukumus ar noteiktas krāsas parametriem

*Image -> Adjust -> Threshold* Lieto, ja ir melnbalts attēls

## Piemērs

Image -> Type -> 8 bit Pārvērš attēlu melnbaltā **Image** -> Adjust -> Threshold Izdala gaišos, ar lapām nesegtos laukumus Analyze -> Set Measurements Atzīmē Limit to threshold Anlyze -> Measure Izmēra izdalītos laukumus

## Piemērs

Pēc tam rezultātus var saglabāt un elektronisko tabulu redaktorā aprēķināt lapām nenosegtās daļas īpatsvaru.

## Uzdevums

\\priede\grozs\datorlietas\datormaciba\ uzdevums\_02.doc